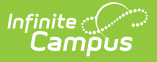

## **Support Contact Information**

Last Modified on 10/21/2024 8:20 am CDT

Enter Support Contact Information | Impact Throughout Campus

Tool Search: Support Contact Information

The Support Contact Information tool allows you to enter support phone and email information that can be displayed within tools throughout Campus.

| Support Contact Information $ m cm$                                                                                                    | User Management > Settings > Support Contact Information |
|----------------------------------------------------------------------------------------------------|----------------------------------------------------------|
| Save                                                                                                    |                                                          |
| Support Contact Information The system support phone number is required to enable password reset. If provided, the phone number and email address will be included in any communications sent by the User Preference Management tools. |                                                          |
| support@district.com                                                                                                    |                                                          |

Image 1: Support Contact Information

Only users with a Student Information System (SIS) Product Security role can access and enter data in the Support Contact Information tool.

## **Enter Support Contact Information**

For Support information to be available for users attempting to log into Campus, a **System Support Phone Number** and **System Support Email Address** should be entered and saved.

| Support Contact Information ☆                                                                                                    |
|----------------------------------------------------------------------------------------------------|
| Save                                                                                                    |
| Support Contact Information         The system support phone number is required to enable password reset. If provided, the phone number and email address will be included in any communications sent by the User Preference Management tools.         *System Support Phone Number         (555)       555         \$55       3333         x       System Support Email Address         support@district.com       \$\$\$\$\$\$\$\$\$\$\$\$\$\$\$\$\$\$\$\$\$\$\$\$\$\$\$\$\$\$\$\$\$\$\$\$ |

Image 3: Entering Support Contact Information

## **To Enter Support Contact Information**

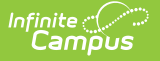

- 1. Enter a **System Support Phone Number**. This is the number users should call when having difficulties with their Campus login credentials and/or accessing Campus.
- 2. Enter a **System Support Email Address**. This is the email address users should email when having difficulties with their Campus login credentials and/or accessing Campus.
- 3. Click the **Save** button. Support contact information is now available for tools that utilize this information.

You must enter and save a System Support Phone Number to enable Password Reset functionality. Failure to do so will result in the inability to select the **Enable Password Reset** button in the Password Reset Configuration tool.

You can hide the System Support Phone Number and System Support Email Address from the Campus login page by unchecking these fields within the Login Page Preferences tool.

| Paragraph       | B            | ΙŪ                           | ≣ ≣            | ≣ :≣           |              | ⇔ ⊷           | 毘                                      |
|-----------------|--------------|------------------------------|----------------|----------------|--------------|---------------|----------------------------------------|
| Having trouble  | logging in   | to Cam                       | pus? Please co | ontact the dis | strict using | the support u | ising the email or phone number below. |
|                 |              |                              |                |                |              |               |                                        |
|                 |              | . (100) E                    |                |                |              |               |                                        |
| Show phone r    | one Numbe    | r:(123)5<br>the <b>Hel</b> i | Dade           |                |              |               |                                        |
| show phone i    | lumber on    | ruie nei                     | page           |                |              |               |                                        |
| stem Support En | nail Address | s: suppor                    | t@district.com | Edit           |              |               |                                        |
|                 |              |                              |                |                |              |               |                                        |

## **Impact Throughout Campus**

Once **System Support Phone** and **System Support Email Address** information is entered and saved, this information becomes available for selection on the Password Reset Configuration and Login Page Preferences screens (see Image 4).

Users can select the **Display phone number on login page** and **Display email address on login page** checkboxes to indicate whether or not this information will appear for users on the Campus login screen when they click the **Problems logging in?** button (see Image 4).

Once Password Reset configuration is established, **System Support Phone Number** and **Email Address information** is enabled/disabled via the Login Page Preferences tool.

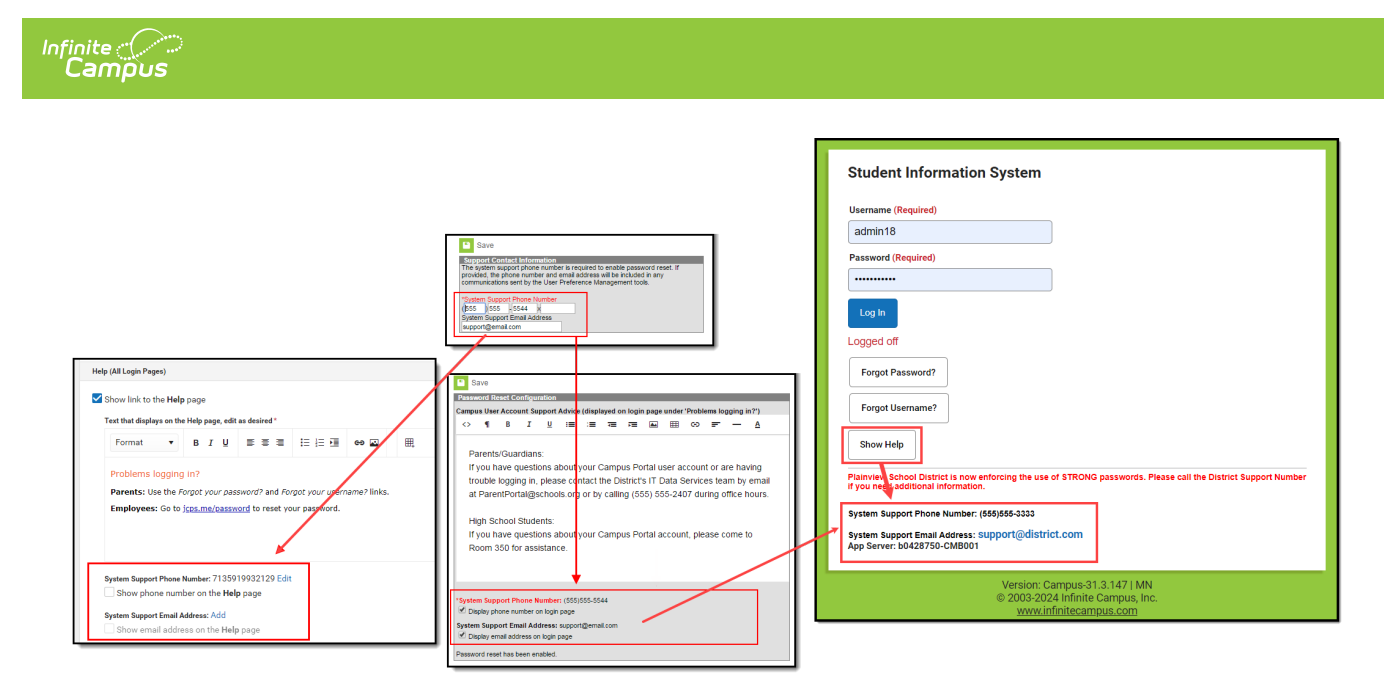

Image 4: Impact of Support Contact Information